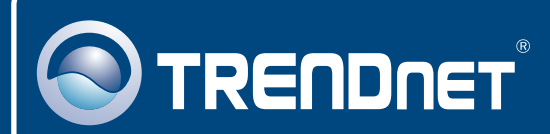

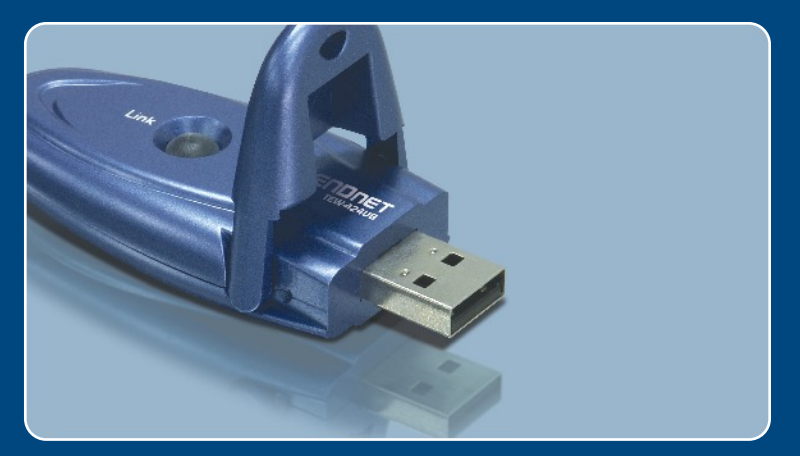

# Guia de Instalação Rápida

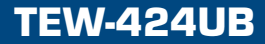

# Índice

| Português                                                           | 1           |
|---------------------------------------------------------------------|-------------|
| 1. Antes de iniciar<br>2. Como instalar<br>3. Configuração Wireless | 1<br>2<br>7 |
| Troubleshooting                                                     | 8           |

# 1. Antes de Iniciar

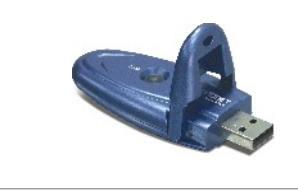

#### Conteúdo da Embalagem

- TEW-424UB
- CD-ROM de Utilitários e Driver
- Guia de Instalação Rápida

### Requisitos do Sistema

- Porta USB: 2.0 ou 1.1
- Drive de CD-ROM
- CPU: Intel Pentium 300 Mhz ou superior
- Memória: 32 MB RAM ou superior
- Windows XP/2000/ME/98SE

### Aplicação

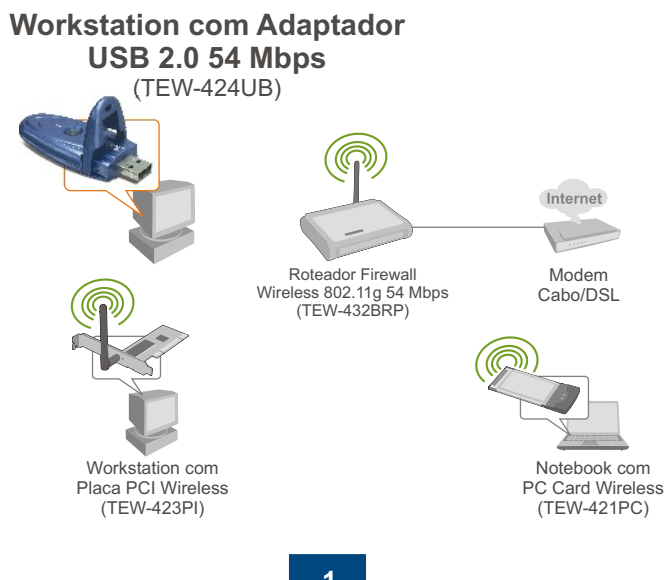

Português

# 2. Como Instalar

Importante! NÃO instale o adaptador USB no computador até instruído a fazê-lo.

<u>Nota</u>: Recorra ao Guia do Usuário no Driver CD-ROM para instruções de instalação de Windows 98SE e Windows ME

### Para usuários de Windows

 Insira o CD-ROM de Utilitários e Driver no Drive de CD-ROM do seu computador e então clique Install Utility (Instalar Utilitário).

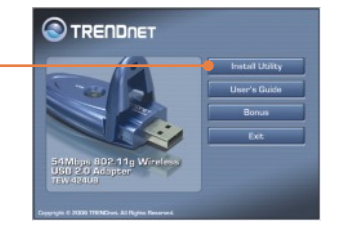

2. Sigas as instruções do Install Shield Wizard (Assistente de Instalação).

<u>Nota</u>: Para Windows XP, favor seguir até o passo 3. Para Windows 2000, favor pular para o passo 11.

### Windows XP

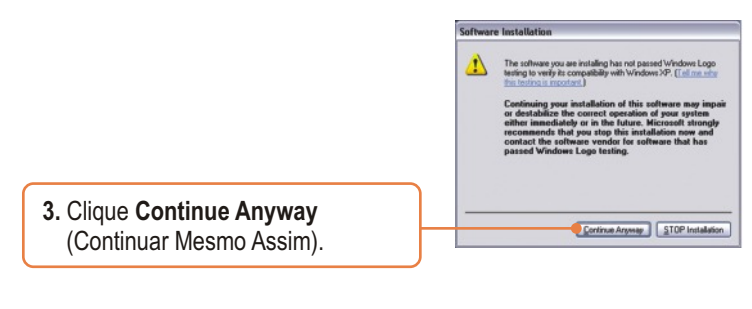

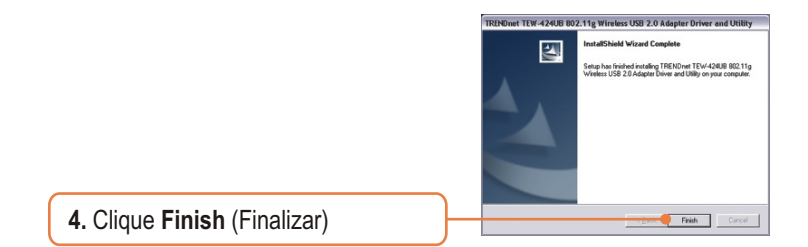

5. Conecte o adaptador wireless a uma porta USB disponível em seu computador.

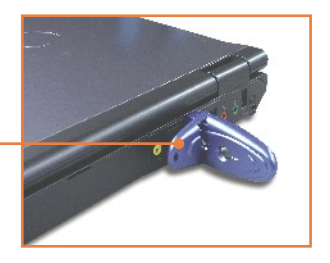

6. Clique Install the software automatically (Recommended) (Instalar o software automaticamente (Recomendado)) e então clique Next (Próximo).

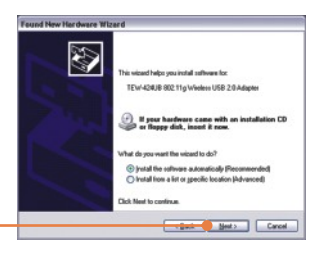

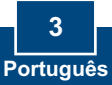

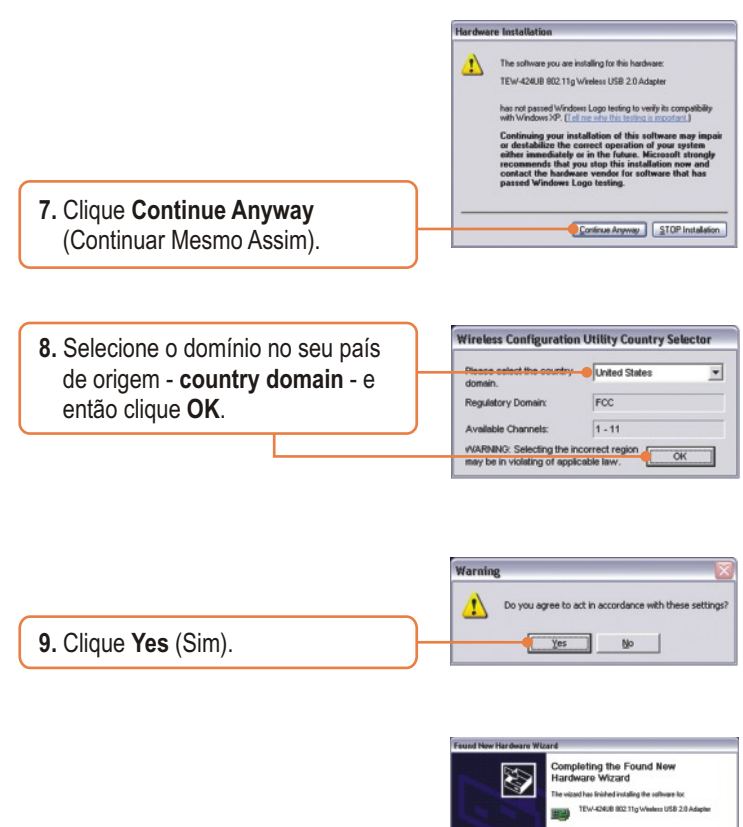

10. Clique Finish (Finalizar).

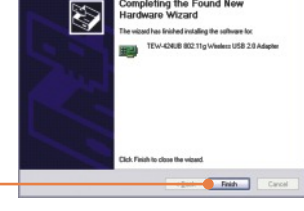

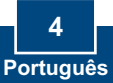

## Windows 2000

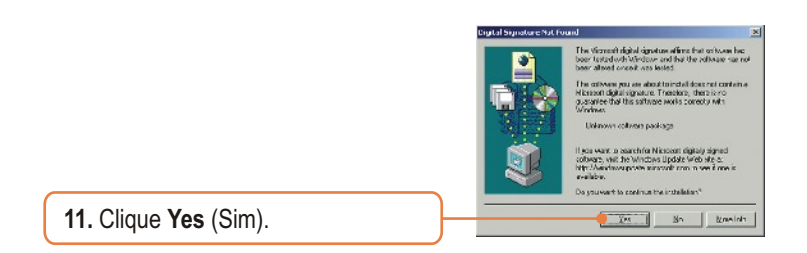

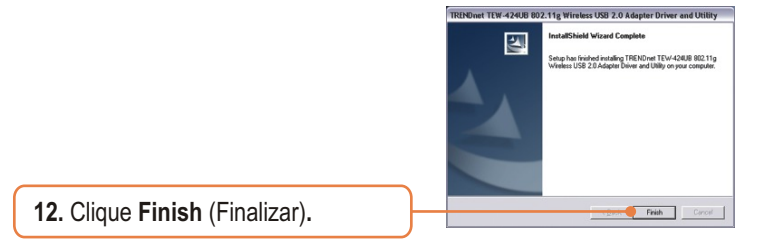

 Conecte o adaptador wireless a uma porta USB disponível em seu computador.

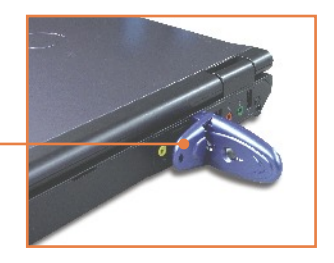

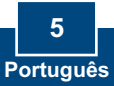

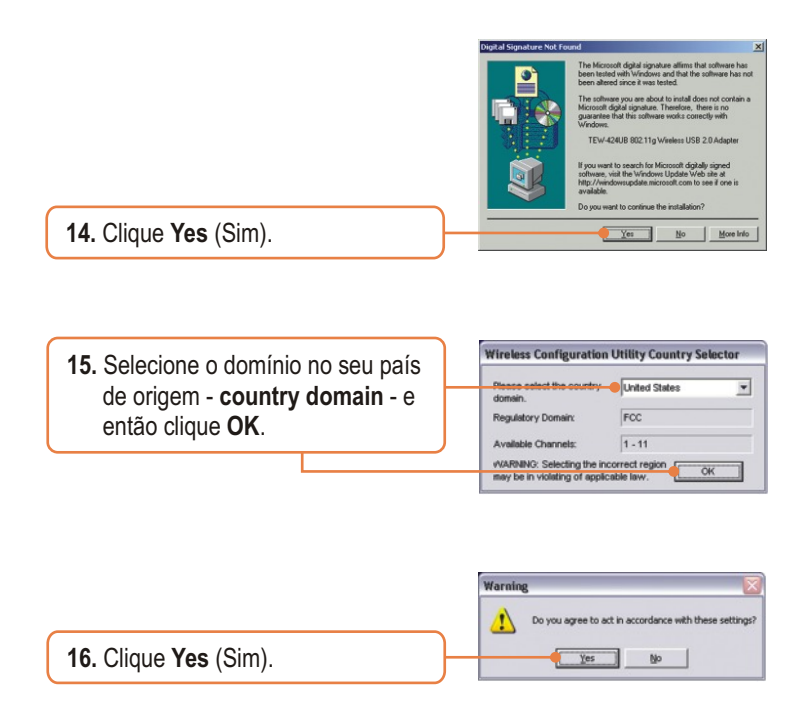

### Sua instalação agora está completa.

Para informações detalhadas sobre a configuração e protocolos avançados do TEW-424UB, favor recorrer ao Guia do Usuário incluído no CD-ROM de Utilitários e Driver ou ao website da TRENDnet em www.trendnet.com

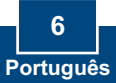

# 3. Configuração Wireless

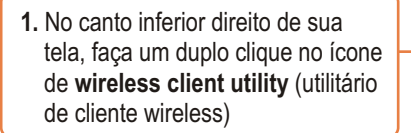

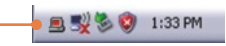

2. Clique em Network (Rede), clique no SSID que que esteja coerente com o SSID do seu ponto de acesso wireless e então clique Connect (Conectar).

| TNET<br>camesa<br>Work<br>avet54g | 00-80-84-04 F3<br>F2:05-31-83-52:CD<br>00-12-17-87-76-16<br>00-80-48-27-86-9C | 1<br>7<br>6<br>11 | 51gnal<br>67%<br>100%<br>100%<br>91% | N 5055 |
|-----------------------------------|-------------------------------------------------------------------------------|-------------------|--------------------------------------|--------|
| Status                            |                                                                               | )                 |                                      |        |
|                                   |                                                                               |                   |                                      |        |

### Sua Configuração Wireless agora está completa. complete.

Para informações detalhadas sobre a configuração e protocolos avançados do TEW-424UB, favor recorrer ao Guia do Usuário incluído no CD-ROM de Utilitários e Driver ou ao website da TRENDnet em www.trendnet.com

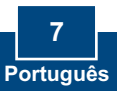

# Troubleshooting

# P1: Eu inseri o CD-ROM de Utilitários e Driver no Drive de CD-ROM do meu computador, mas o menu de instalação não and apareceu automaticamente. O que devo fazer?

**R1:** Se a janela não aparecer automaticamente, clique Start, clique Run e digite D:\autorun onde "D" em D:\autorun.exe" é a letra designada ao Drive de CD-ROM e então pressione a tecla ENTER no seu teclado.

# P2: Eu completei todos os passos do Guia de Instalação Rápida, mas meu Adaptador USB Wireless não está conectando ao meu ponto de acesso. O que devo fazer?

R2: Primeiro, verifique se o SSID (Nome da Rede) está coerente com o SSID do seu roteador wireless ou ponto de acesso wireless. Segundo, verifique seus protocolos TCP/IP para assegurar que está selecionado "Obtain an IP address automatically" (Obtenha endereço IP automaticamente). Terceiro, abra o ícone Wireless Client Utility (Utilitário de Cliente Wireless), clique em na aba Network (Rede) e então clique Scan para verificar se existe alguma rede wireless disponível listada.

#### P3: O Windows não foi capaz de reconhecer meu hardware. O que devo fazer? R3: Certifique-se de que seu computador atende aos requisitos mínimos como especificado na Seção 1 deste Guia de Instalação Rápida. Também, você deve completar a instalação do utilitário de configuração wireless (como descrito na Seção 2) antes de conectar o Adaptador USB Wireless ao seu computador. Por último, transfira o Adaptador USB Wireless para uma outra porta USB do seu computador.

#### P4: Eu não consigo abrir o utilitário de configuração wireless. O que devo fazer? R4: Vá para seu Gerenciador de Dispositivo (Device Manager) para ter certeza de que o adaptador está instalado corretamente. Se você vê um dispositivo de rede com um ponto de interrogação ou de exclamação amarelo, você precisa reinstalar o dispositivo e/ou os drivers. Para acessar seu Gerenciador de Dispositivo, clique com o botão direito em "My Computer" (Meu Computador), clique em "Properties" (Propriedades), clique na aba Hardware e então clique em "Device Manager" (Gerenciador de Dispositivo).

#### P5: Como eu instalo os drivers no Windows 98SE ou ME?

R5: Favor recorrer ao Guia do Usuário incluído no Driver de CD-ROM.

Se você ainda encontrar problemas ou tiver alguma pergunta referente ao TEW-424UB, favor recorrer ao Guia do Usuário incluído no CD-ROM de Utilitários e Driver CD-ROM ou entrar em contato com o Departamento de Suporte Técnico da Trendnet.

#### Certificados

Este equipamento foi submetido a testes e provou ser aderente às Regras FCC e CE. Sua operação está sujeitas às seguintes condições:

(1) Este dispositivo não pode causar interferência prejudicial.

(2) Este dispositivo deve aceitar qualquer interferência recebida. Isso inclui

interferências que podem causar operação indesejada.

CÓDIGO DE BARRAS (01)07898431242570 NÚMERO DO CERTIFICADO 0872-05-2375

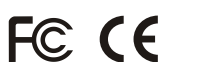

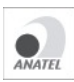

Este equipamento opera em caráter secundário, isto é, não tem direito a proteção contra interferência prejudicial, mesmo de estações do mesmo tipo, e não pode causar interferência a sistemas operando em caráter primário.

Lixo de produtos elétricos e eletrônicos não deve ser depositado em lixeiras caseiras. Favor reciclar onde há disponibilidade. Verifique com sua Autoridade Local ou Revendedor para obter informações sobre reciclagem.

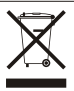

<u>NOTA:</u> O FABRICANTE NÃO É RESPONSÁVEL POR QUALQUER INTERFERÊNCIA DE RÁDIO OU TV CAUSADA POR MODIFICAÇÕES NÃO AUTORIZADAS NESTE EQUIPAMENTO. TAIS MODIFICAÇÕES PODEM VIOLAR A AUTORIDADE DO USUÁRIO DE OPERAR O EQUIPAMENTO.

#### **ADVERTENCIA**

En todos nuestros equipos se mencionan claramente las características del adaptador de alimentacón necesario para su funcionamiento. El uso de un adaptador distinto al mencionado puede producir daños fisicos y/o daños al equipo conectado. El adaptador de alimentación debe operar con voltaje y frecuencia de la energia electrica domiciliaria existente en el país o zona de instalación.